# Guide utilisateur Télépaiement (SEPA) Partie 3 : Rechercher les créances, gérer les listes de créances, consulter le détail d'une créance

### **Présentation générale**

Ces fonctionnalités permettent de préparer les opérations de paiement relatives à vos créances, en recherchant et triant les créances à régler, en constituant et en enregistrant les listes selon différents critères (par date d'échéance de paiement, par montant...). Elles permettent aussi de consulter le détail d'une créance avant de réaliser l'opération de télépaiement qui la concerne.

Pour accéder à ces fonctionnalités, vous devez avoir reçu le droit « *Télépayer* » dans Télépaiement, tandis que l'adhésion sur le SIRET concerné doit avoir été finalisée dans le système.

Il est possible d'accéder à ces fonctionnalités :

✓ Depuis la page d'accueil de Télépaiement dans laquelle figure(nt) le(s) SIRET valide(s) de l'(des) établissement(s) pour le(s)quel(s) vous avez obtenu le droit « *Adhérer* » au télépaiement.

| Choix de l'établissement                                                                                                    |                                               |
|----------------------------------------------------------------------------------------------------|-----------------------------------------------|
| Le service en ligne 'Télépalement' permet le palement via internet. Pour l'utilis<br>d'adhésion sur la base de votre n° SIRET (vos n° SIRET).                                                                                                    | er, il est nécessaire d'effectuer une demande |
| Sélection du SIRET :                                                                                                    |                                               |
| 00708001300027 - COOPERATIVE MARITIME                                                                                                    | -                                             |
| 007/08/04150/0027 * CGOPERATIVE NANT INE<br>06750/59900077 * TEISSERE-FRANCE SAS<br>2132031990015 - MARIE<br>3055765701368 - FEDEX EXPRESS FRANCE<br>3133202440012 - LADORATIORE NATIONAL DE METROLOGIE ET D'ESSAIS<br>31390700015 - BAR HERRIE DE GANNEY VESTTE<br>33934667000053 - CIE DISTRIBUTION MATERIEL AUTOMOBILE<br>342909500021 - EARL LES GALETS<br>3432022204901 - LIDL<br>345205150018 - GATTEAU BATIMENT<br>34615007100030 - SHELL<br>300471600001 - SHELL<br>300471600001 - LIDL<br>300471600001 - LIDL<br>300471600001 - LIDL<br>300471600001 - LIDL<br>30047128600027<br>40074128600027<br>40074128600027 | ×                                             |

Sélectionner un SIRET, puis valider la demande.

L'écran de recherche des créances s'affiche :

- S'il s'agit de votre premier télépaiement sur cette adhésion (aucune créance réglée ni aucun ordre de paiement préparé), vous voyez le message suivant apparaître : « Afin de procéder au règlement de vos créances, veuillez les sélectionner parmi la liste des bordereaux créditaires et / ou des créances impayées, puis cliquer sur le bouton « créer un ordre de paiement ». Vous êtes alors dirigé vers la page de Préparation des ordres de paiement et devez sélectionner le ou les comptes à débiter, en indiquant le montant concerné. Après avoir cliqué sur le bouton « poursuivre », vous êtes dirigé vers la page de Confirmation de l'autorisation de paiement sur laquelle vous pourrez choisir entre un télépaiement immédiat, un télépaiement à échéance ou une sauvegarde de cette opération (nécessitant une validation ultérieure). »

| ruðir 12                                                                                                    |                                                                                                    |                                                                                                    |                                                                                                    |                                                                                                   |                                                                             |                                          |
|----------------------------------------------------------------------------------------------------|----------------------------------------------------------------------------------------------------|----------------------------------------------------------------------------------------------------|----------------------------------------------------------------------------------------------------|---------------------------------------------------------------------------------------------------|-----------------------------------------------------------------------------|------------------------------------------|
| Télépaiement                                                                                                    |                                                                                                    |                                                                                                    |                                                                                                    |                                                                                                   | PILET PILET                                                                 | G Déconnexion                            |
| Adhésion - Télépayer -                                                                                                    |                                                                                                    |                                                                                                    |                                                                                                    |                                                                                                   |                                                                             | 4                                        |
| Afin de procéder au règlement de vos cré<br>Préparation des ordres de paiement et de<br>laquelle vous pourrez choisir entre un téléj                                               | éances, veuillez les sélectionner parm<br>vez sélectionner le ou les comptes à o<br>palement immédiat, un télépalement à | i la liste des bordereaux créditaires et /<br>lébiter, en indiquant le montant concerné<br>échéance ou une sauvegarde de cette o | ou des créances impayées, puis clir<br>Après avoir cliqué sur le bouton « F<br>pération (nécessitant une validation : | quer sur le bouton « créer un ordre d<br>Poursuivre », vous êtes dirigé vers la p<br>ultérieure). | le paiement ». Vous êtes alors diri<br>age de confirmation de l'autorisatio | gé vers la page de<br>on de palement, su |
| Rechercher les créances                                                                                                    |                                                                                                    |                                                                                                    |                                                                                                    |                                                                                                   |                                                                             |                                          |
| Critères de la recherche     Résultat de la recherche Les créances à régier affichées sont comm Les montant des créances athché pues la tabieau de résultat n'est affiché que si a | uniquées sous réserve des opérations<br>nt correspondre à des montants avant<br>u moins une créance est retournée pa     | : en cours de traitement<br>prise en compte de la régularisation dan<br>ri le résultat de la recherche.                          | s le système comptable de la DGDDI                                                                                    |                                                                                                   |                                                                             |                                          |
| Créances impayées                                                                                                    |                                                                                                    |                                                                                                    |                                                                                                    |                                                                                                   |                                                                             |                                          |
| Nombre de résultats par page 10 -                                                                                                    |                                                                                                    |                                                                                                    |                                                                                                    |                                                                                                   |                                                                             | 10 résultats                             |
| Origine de créance 🛛 🔶                                                                                                    | Numéro de créance 🛛 🖨                                                                                                    | Référence initiale 🔶                                                                                                    | Reste à payer                                                                                                    | Date limite de paiement                                                                           | Statut                                                                      | + <b>=</b>                               |
| Contributions indirectes                                                                                                    | 18SCI63831250838                                                                                                    | 6303280                                                                                                    | 1,00                                                                                                    | 05/11/2018                                                                                        | Å payer                                                                     |                                          |
| A                                                                                                    | 1000011007070000                                                                                                    | CHAFAFO                                                                                                    | 2.00                                                                                                    | · · · · · · · · ·                                                                                 | ł                                                                           |                                          |
|                                                                                                    |                                                                                                    | Cr                                                                                                    | éer un ordre de paiement                                                                                              |                                                                                                   |                                                                             |                                          |
| En poursuivant votre nav<br>Plus d'information                                                                                                    | igation sans modifier vos paramètres de tén                                                                              | noins de connexion, vous acceptez l'utilisation o                                                                                | les cookies.                                                                                                    |                                                                                                   | J'accepte Je refuse                                                         |                                          |

✓ Ou, lorsque vous avez effectué au préalable une autre opération sur le service en ligne, à partir du bandeau « *Télépayer* », en cliquant sur « *Rechercher les créances* » ou « *Gérer les listes de créances* » :

| Tél    | Télé <sub>paiement</sub> |                                |               |  |
|--------|--------------------------|--------------------------------|---------------|--|
| Ħ      | Adhésion 🗸               | Télépayer <del>+</del>         |               |  |
|        |                          | Rechercher les                 | créances      |  |
| Reche  | rcher les créa           | Gérer les listes               | de créances   |  |
| Aucune | créance impayé           | Gérer les ordre:<br>Historique | s de palement |  |
| Aucune | creance impaye           | Historique                     |               |  |

Le système affiche en haut de la ligne présentant les résultats de la recherche le message suivant :

#### Y Résultat de la recherche

Les créances à régler affichées sont communiquées sous réserve des opérations en cours de traitement.

Les montants des créances affichés peuvent correspondre à des montants avant prise en compte de la régularisation dans le système comptable de la DGDDI. Le tableau de résultat n'est affiché que si au moins une créance est retournée par le résultat de la recherche.

Cela signifie que certaines de ces créances affichées ont pu faire l'objet d'un télépaiement, mais que les différents traitements informatiques ne sont potentiellement pas encore terminés.

Il est donc recommandé d'effectuer le suivi des opérations menées dans le service en ligne (consultation des listes, des ordres de paiement, préparés et en cours...).

### 1) <u>Rechercher les créances à régler</u>

Cette fonctionnalité permet de rechercher et d'afficher les créances à régler.

Sur l'écran d'accueil de Télépaiement, vous devez sélectionner un SIRET : si l'adhésion est valide, le système affiche l'écran de recherche des créances.

Ou bien, vous pouvez cliquer dans le bandeau principal « *Télépayer* », puis « *Rechercher les créances* » (cf Présentation générale ci-dessus).

**L'écran de recherche des créances apparaît :** par défaut, les critères de recherche sont masqués, et l'ensemble des créances non réglées auxquelles vous avez accès sont affichées.

| des créances impavées, puis cliquer sur le bouton « cré                                                       |                                                                                                    |
|----------------------------------------------------------------------------------------------------|----------------------------------------------------------------------------------------------------|
| des créances impayées, puis cliquer sur le bouton « cré                                                       |                                                                                                    |
| près avoir cliqué sur le bouton « Poursuivre », vous êtes d<br>ation (nécessitant une validation ultérieure). | er un ordre de paiement ». Vous êtes alors dirigé vers la page de<br>Jirigé vers la page de confirmation de l'autorisation de paiement, su |
|                                                                                                    |                                                                                                    |
|                                                                                                    |                                                                                                    |
|                                                                                                    |                                                                                                    |
| système comptable de la DGDDI.                                                                                |                                                                                                    |
|                                                                                                    |                                                                                                    |
|                                                                                                    |                                                                                                    |
| Date d'échéance                                                                                               | 19 résultats, Page 1/2<br>Statut                                                                                                    |
| 27/01/2019                                                                                                    | Á payer 📃 💿                                                                                                    |
| 01/02/2019                                                                                                    | Å payer 🔲 💿                                                                                                    |
| 02/02/2019                                                                                                    | Á payer 🥅 🖚                                                                                                    |
|                                                                                                    | Date d'échéance                                                                                                    |

En dépliant la rubrique « *Critère de la recherche* », trois possibilités de recherche de créances sont proposées : recherche globale, recherche par liste ou recherche par numéro.

| Rechercher les créances                       |                                                                               |   |
|-----------------------------------------------|-------------------------------------------------------------------------------|---|
| ✓ Critères de la recherche                    |                                                                               |   |
| Recherche globale                             |                                                                               |   |
| 🗹 Bordereaux créditaires                      |                                                                               |   |
| Code(s) créditaire(s) Tous ×                  |                                                                               |   |
| ☑ Origines de créances                        |                                                                               |   |
| Origine                                       | Numéro(s) d'agrément                                                          | G |
|                                               | Saisissez une ou plusieurs valeurs pour restreindre la recherche (facultatif) |   |
| Date du 🗰 au 🗰                                |                                                                               |   |
| © Recherche par liste Selectioner une liste • |                                                                               |   |
| Recherche par numéro     Numéro de créance    |                                                                               |   |
|                                               | Rémittaliser Rechercher                                                       |   |

Par défaut, l'option « Recherche globale » est cochée.

► Pour rechercher une créance de type Bordereaux créditaires, cocher la case à gauche de la rubrique « *Bordereaux créditaires* » :

– dans la zone blanche suivante « *Code(s) Créditaires* », le(s) code(s) créditaire(s) (CREG) de l'adhésion du SIRET apparaissent dans un menu déroulant, classés par ordre alphabétique ;

 – si vous sélectionnez un (des) code(s) créditaire(s) dans la liste, il(s) apparaît (ssent) dans la zone blanche (avec une petite croix à droite si vous souhaitez le(s) désélectionner).

| Rechercher les créances                     |                     |
|---------------------------------------------|---------------------|
| <ul> <li>Critères de la recherch</li> </ul> | ne                  |
| Recherche globale                           |                     |
| Bordereaux créditaires                      | 5                   |
| Code(s) o                                   | réditaire(s) ABLQ × |

Cliquer sur « Rechercher ».

Le résultat fait apparaître toutes les créances se rapportant au(x) code(s) créditaire(s) saisi(s) dans l'adhésion (affichage par ordre d'échéance croissant : échéances les plus proches en première page).

*NB* : lorsqu'il n'est pas possible de répondre à la requête (pas de créance à régler), le message « Aucune créance impayée n'a été trouvée » s'affiche.

Le système affiche un tableau de 6 colonnes comportant notamment : le code créditaire, le numéro de créance, le reste à payer, sa date d'échéance ainsi que son statut.

| Re             | chercher les créances                                                                                                    |                                                                                                    |                                   |                 |                       |
|----------------|----------------------------------------------------------------------------------------------------|----------------------------------------------------------------------------------------------------|-----------------------------------|-----------------|-----------------------|
|                | Critères de la recherche                                                                                                    |                                                                                                    |                                   |                 |                       |
| •              | <ul> <li>Résultat de la recherche</li> </ul>                                                                                                    |                                                                                                    |                                   |                 |                       |
| Le<br>Le<br>Le | s créances à régier affichées sont communiquées sous réser<br>s montants des créances affichés peuvent correspondre à de<br>tableau de résultat n'est affiché que si au moins une créance | ve des opérations en cours de traitement.<br>s montants avant prise en compte de la régularisation dans<br>e est retournée par le résultat de la recherche. | le système comptable de la DGDDI. |                 |                       |
|                | Bordereaux créditaires                                                                                                    |                                                                                                    |                                   |                 | <b>6</b> , <b>8</b> , |
|                | Nombre de résultats par page 10 💌                                                                                                    |                                                                                                    |                                   |                 | FOR BLS               |
|                | Code créditaire responsable                                                                                                    | Numéro de créance                                                                                                    | Reste à payer                     | Date d'échéance |                       |
|                | ABLQ                                                                                                    | 0886/ABLQ/6A07001                                                                                                    | 129 405,00                        | 16/08/2016      |                       |

 – sur chaque ligne du tableau, les informations relatives aux créances renseignées sont suivies dans les deux dernières colonnes à droite :

- d'un cadre blanc servant à sélectionner la créance ;
- dans la dernière colonne, d'un logo représentant un œil bleu pour consulter son détail :

| étail d'une créance |                        |                             |            |  |  |  |
|---------------------|------------------------|-----------------------------|------------|--|--|--|
| Numéro              | 0933/AAHSB903A001      |                             |            |  |  |  |
| Type de créance     | Bordereaux créditaires |                             |            |  |  |  |
| Code créditaire     | AAHS                   | Code créditaire responsable | ABTK       |  |  |  |
| Reste à payer       | 4 246,00               | Date d'échéance             | 26/02/2019 |  |  |  |

Dans le tableau des résultats :

par défaut aucune créance n'est sélectionnée ;

– chaque colonne du tableau comprend à côté de son entête une flèche servant à réorganiser la colonne (ex : numéro de créance croissant ou décroissant);

– si une des créances comporte une date d'échéance dépassée, une icône représentant un panneau
 *« Attention »* est affichée à droite de la date :

| Bordereaux créditaires            |                       |                 |               |                                  |
|-----------------------------------|-----------------------|-----------------|---------------|----------------------------------|
|                                   |                       |                 |               | 5 <sup>7 L</sup> 88 L<br>608 885 |
| Nombre de résultats par page 10 - |                       |                 |               | 19 résultats, Page 1/2           |
| Code créditaire responsable 🔶     | Numéro de créance 🛛 🔶 | Reste à payer 🔶 | Dr d'échéance | ÷ 🔳                              |
| AKBC                              | 0971/ALPED3A10001     | 411,00          | 16/11/2013    |                                  |

Si vous survolez avec la souris le dit panneau, le message « *La créance est arrivée à échéance* » s'affiche.

À partir de cet écran, il est également possible :

- d'imprimer ou de stocker le fichier PDF ou d'exporter en Xls le résultat de la recherche de créances ;

- de sélectionner une ou plusieurs créances pour préparer un ou plusieurs ordres de paiement, en cliquant sur le bouton « *créer un ordre de paiement* » (cf. partie 4 du Guide)

► Pour rechercher une créance de type RAR /SAR, cocher la case à gauche de la rubrique « Origines de créances » :

Un tableau apparaît comportant trois colonnes : « *Origine* », « *Numéro*(*s*) *d'agrément* » et le logo « *Suppression* » 💼 suivi du logo 💽

| Origines de c | réances |                                                                               |   |
|---------------|---------|-------------------------------------------------------------------------------|---|
|               | Origine | Numéro(s) d'agrément                                                          | 0 |
|               | •       | Saisissez une ou plusieurs valeurs pour restreindre la recherche (facultatif) | - |
| Date du 🛗     | au 🗰    |                                                                               |   |

La deuxième ligne du tableau suit le modèle :

- dans la première colonne : une zone de saisie avec menu déroulant pour choisir les origines de taxe : « *Taxe* à l'essieu », « *Taxe sur les activités polluantes* » (TAP), « Contributions indirectes » (SCI, DAI), « octroi de mer » (OMI), « taxe intérieure sur la consommation finale d'électricité » (TICFE) et « taxe intérieure de consommation sur le gaz naturel » (TICGN).
- dans la deuxième colonne : une liste déroulante avec écrit en italique « Saisissez une ou plusieurs valeurs pour restreindre la recherche (facultatif) »
- dans la troisième colonne : un logo bleu représentant une corbeille 🏢

Pour faire apparaître la (les) créance(s) afférente(s) à une taxe en particulier, sélectionner celle-ci dans la deuxième ligne du tableau (menu déroulant).

| ritères de la | a recherche           |                      |  |
|---------------|-----------------------|----------------------|--|
| echerche al   | lobale                |                      |  |
| cenerence gi  |                       |                      |  |
| Origines de   | e créances            |                      |  |
| Origines de   | e créances<br>Origine | Numéro(s) d'agrément |  |

Ici, une illustration avec une origine « SCI » :

– Cliquer sur « Rechercher ».

– Le résultat fait apparaître toutes les créances se rapportant à la taxe considérée.

*NB* : lorsqu'il n'est pas possible de répondre à la requête (pas de créance à régler), le message « Aucune créance impayée n'a été trouvée » s'affiche.

- Le système affiche un tableau de 8 colonnes comportant notamment : l'origine, le numéro de créance, sa référence initiale, le reste à payer, la date limite de paiement et son statut.

| es créances à régler affichées sont communiquées e<br>es montants des créances affichés peuvent corresp<br>e tableau de résultat n'est affiché que si au moins un | ous réserve des opérations en cours de traitement.<br>ondre à des montants avant prise en compte de la régui<br>a créance est retournée par le résultat de la recherche. | larisation dans le système comptable de la DGDDI. |                 |                           |                                                         |              |
|----------------------------------------------------------------------------------------------------|----------------------------------------------------------------------------------------------------|---------------------------------------------------|-----------------|---------------------------|---------------------------------------------------------|--------------|
| Créances impayées                                                                                                    |                                                                                                    |                                                   |                 |                           |                                                         |              |
| Nombre de résultats par page 10 👻                                                                                                    |                                                                                                    |                                                   |                 |                           | 12 résulta                                              | its, Page 2/ |
| Origine de créance 4                                                                                                    | Numéro de créance 🔶                                                                                                    | Référence initiale 🔶                              | Reste à payer 🛊 | Date limite de paiement 🔶 | Statut                                                  |              |
| Taxe à l'essieu                                                                                                    | 19TAE68242830838                                                                                                    |                                                   | 1 337,00        | 11/07/2019 🛕              | À payer                                                 |              |
| Taxe à l'essieu                                                                                                    | 19TAE68199710838                                                                                                    |                                                   | 99,00           | 31/12/2019                | Ordre de paiement validé pour prélèvement à<br>échéance |              |
|                                                                                                    |                                                                                                    |                                                   |                 |                           |                                                         |              |

 – sur chaque ligne du tableau, les informations relatives aux créances renseignées sont suivies dans les deux dernières colonnes à droite :

- d'un cadre blanc servant à sélectionner la créance ;
- dans la dernière colonne, d'un logo représentant un œil bleu pour consulter son détail :

| Télé <sub>paiement</sub> |                  |                         |                  |
|--------------------------|------------------|-------------------------|------------------|
| Adhésion + Télépayer +   |                  |                         |                  |
|                          |                  |                         |                  |
| Détail d'une créance     |                  |                         |                  |
| Identifiant du redevable | 110397           | Nom du redevable        | GATTEAU BATIMENT |
| Numéro                   | 19TAE68242830838 |                         |                  |
| Type de créance          | Taxe à l'essieu  |                         |                  |
| Numéro d'agrément        | 110397           |                         |                  |
| Reste à payer            | 1 337,00         | Date limite de paiement | 11/07/2019       |
|                          |                  | Retour                  |                  |

Dans le tableau des résultats :

– par défaut aucune créance n'est sélectionnée.

– chaque colonne du tableau comprend à côté de son entête une flèche servant à réorganiser la colonne (ex : numéro de créance croissant ou décroissant)

À partir de cet écran, il est également possible :

- d'imprimer ou de stocker le fichier PDF ou d'exporter en Xls le résultat de la recherche de créances ;

- de sélectionner une ou plusieurs créances pour préparer un ou plusieurs ordres de paiement, en cliquant sur le bouton « *créer un ordre de paiement* » (cf. partie 4 du Guide).

Rmq : le nombre maximal de créances sélectionnables pour créer un ordre de paiement est limité à 50.

– Il est également possible, dans la deuxième ligne du tableau, de sélectionner plusieurs origines de taxes RAR/SAR. Le tableau de recherche affichera dans ce cas autant de lignes que de critères de recherche. Le résultat fera apparaître toutes les créances de la société se rapportant aux taxes sélectionnées.

– De la même manière, il est possible dans l'écran de recherche de sélectionner à la fois des créances « *Bordereaux créditaires* », et des créances « *Origines de créance* » (RAR/SAR) comme critères de recherche. L'écran de restitution des résultats de recherche sera constitué de deux tableaux : un tableau affichant les créances « *Bordereaux créditaires* » et un autre tableau affichant les « *Créances impayées* » (RAR SAR). *Remarque : un bordereau créditaire et une créance (RAR/SAR) peuvent présenter 1 des 3 statuts suivants :* – « *A payer » ;* 

- « Ordre de paiement sauvegardé » ;

- « Ordre de paiement validé pour prélèvement à échéance » (les libellés de la ligne sont alors verts et en gras).

### 2) Rechercher une créance à régler à partir de son numéro

Cette fonctionnalité permet de rechercher et d'afficher une créance à partir de son numéro.

Cliquer dans le bandeau du menu principal « *Télépayer* », puis « *Rechercher les créances* ».
 L'écran d'accueil apparaît, il offre trois possibilités de recherche de créances.

- Cliquer sur « *Recherche par numéro* » et saisir le numéro de référence choisi, puis cliquer sur « *Rechercher* ».

Si le numéro de créance saisi est erroné, n'est pas saisi ou si la créance n'est pas rattachée à une taxe figurant dans votre adhésion, ou encore que la créance est déjà télépayée, un message d'erreur s'affiche.

Si tous les contrôles sont corrects, l'écran de résultats de recherche apparaît avec les références de la créance.

| Télé <sub>paiement</sub>                                                                                                    |                                                                                                    |                                                 |               |                         | L PILET PILET | C Déconnexion  |
|----------------------------------------------------------------------------------------------------|----------------------------------------------------------------------------------------------------|-------------------------------------------------|---------------|-------------------------|---------------|----------------|
| Adhésion - Télépayer -                                                                                                    |                                                                                                    |                                                 |               |                         |               | A              |
|                                                                                                    |                                                                                                    |                                                 |               |                         |               |                |
| Rechercher les créances                                                                                                    |                                                                                                    |                                                 |               |                         |               |                |
| > Critères de la recherche                                                                                                    |                                                                                                    |                                                 |               |                         |               |                |
| <ul> <li>Résultat de la recherche</li> </ul>                                                                                                    |                                                                                                    |                                                 |               |                         |               |                |
| Les créances à régler affichées sont communiquées so<br>Les montants des créances affichés peuvent correspor<br>Le tableau de résultat n'est affiché que si au moins une | us réserve des opérations en cours de traitement.<br>ndre à des montants avant prise en compte de la régula<br>créance est retournée par le résultat de la recherche. | risation dans le système comptable de la DGDDI. |               |                         |               |                |
| Créances impayées                                                                                                    |                                                                                                    |                                                 |               |                         |               |                |
|                                                                                                    |                                                                                                    |                                                 |               |                         |               | 855 875<br>855 |
| Origine de créance                                                                                                    | Numéro de créance 🛛 🗄                                                                                                    | Référence initiale 🛛 🗄                          | Reste à payer | Date limite de paiement | Statut        | 1 résultat     |
| Taxe à l'essieu                                                                                                    | 19TAE68236580838                                                                                                    | DeclarationMCB108                               | 99,00         | 30/08/2019              | À payer       |                |
|                                                                                                    |                                                                                                    |                                                 |               |                         |               |                |

Il est possible, à partir de cet écran :

- d'imprimer ou de stocker le fichier PDF ou d'exporter en Xls le résultat de la recherche de créances affiché ;

– de faire des tris sur les colonnes ;

– de consulter le détail des créances en cliquant sur 👁 ;

- de sélectionner une ou plusieurs créances pour préparer un ou plusieurs ordres de paiement, en cliquant sur le bouton « *créer un ordre de paiement* » (cf. partie 4 du Guide)

## 3) <u>Rechercher une liste enregistrée de créances</u>

Cette fonctionnalité permet de rechercher et d'afficher une liste pré-enregistrée de créances à régler.

Cliquer dans le bandeau du menu principal « *Télépayer* », puis « *Rechercher les créances* ».
 L'écran d'accueil apparaît, il offre trois possibilités de recherche de créances.

- Cliquer sur « Recherche par liste » et choisir la liste dans la liste déroulante.

| Critères de la recherche                                                                                   |  |
|----------------------------------------------------------------------------------------------------|--|
| © Recherche globale                                                                                        |  |
| Origines de créances                                                                                       |  |
| Recherche par liste     SHectionner une liste     SHectionner une liste     montant intérieur à 1000 euros |  |
| Recherche par numéro     Numèro de créance                                                                 |  |
| Réintaiser Rechercher                                                                                      |  |

Si aucune liste n'a été enregistrée, le message suivant s'affiche : « Aucune liste pré-enregistrée n'a été sélectionnée. Veuillez sélectionner une liste pré-enregistrée ou choisir un autre mode de recherche. »

Si la liste a été enregistrée, le résultat de la recherche (contenu de la liste) apparaît :

| Ke       | chercher les creances                                                                                                    |                                                                                                    |                                                  |                 |                             |                                                         |             |
|----------|----------------------------------------------------------------------------------------------------|----------------------------------------------------------------------------------------------------|--------------------------------------------------|-----------------|-----------------------------|---------------------------------------------------------|-------------|
| -        | Critères de la recherche                                                                                                    |                                                                                                    |                                                  |                 |                             |                                                         |             |
|          | Resultat de la fectierche                                                                                                    |                                                                                                    |                                                  |                 |                             |                                                         |             |
| Le<br>Le | is créances à régler affichées sont communiquées son<br>is montants des créances affichés peuvent correspon<br>tableau de résultat n'est affiché que si au moins une d | us réserve des opérations en cours de traitement.<br>Idre à des montants avant prise en compte de la régul<br>créance est retournée par le résultat de la recherche. | larisation dans le système comptable de la DGDDL |                 |                             |                                                         |             |
|          | Créances impayées                                                                                                    |                                                                                                    |                                                  |                 |                             | E                                                       |             |
|          |                                                                                                    |                                                                                                    |                                                  |                 |                             |                                                         |             |
|          | Nombre de resultats par page 10 •                                                                                                    |                                                                                                    |                                                  |                 |                             |                                                         | 2 résultats |
|          | Origine de oréance 🛛 🗍                                                                                                    | Numéro de oréance 🔶                                                                                                    | Référence initiale 🔶                             | Reste à payer 🔶 | Date limite de paiement 🛛 💠 | Statut                                                  | ÷ 🔲         |
|          | Taxe à l'essieu                                                                                                    | 19TAE68236580838                                                                                                    | DeclarationMCB108                                | 99,00           | 30/08/2019                  | À payer                                                 |             |
|          | Taxe à l'essieu                                                                                                    | 19TAE68199710838                                                                                                    |                                                  | 99,00           | 31/12/2019                  | Ordre de paiement validé pour prélèvement à<br>échéance |             |
|          |                                                                                                    |                                                                                                    |                                                  |                 |                             |                                                         |             |

Il est possible, à partir de cet écran :

- d'imprimer ou de stocker le fichier PDF ou d'exporter en Xls le résultat de la recherche de créances affiché ;

- de faire des tris sur les colonnes ;

– de consulter le détail des créances en cliquant sur l'icône 🧆 ;

 – de sélectionner une ou plusieurs créances pour préparer un ou plusieurs ordres de paiement, en cliquant sur le bouton « *créer un ordre de paiement* » (cf. partie 4 du Guide) Créer une liste de créances

### 4) Constituer une liste de créances et l'enregistrer

Cette fonctionnalité permet de créer et d'enregistrer une (des) liste(s) de créances à régler selon ses propres critères.

Cliquer dans le bandeau « Télépayer » puis « Gérer les listes de créances ». L'écran de gestion des listes apparaît :

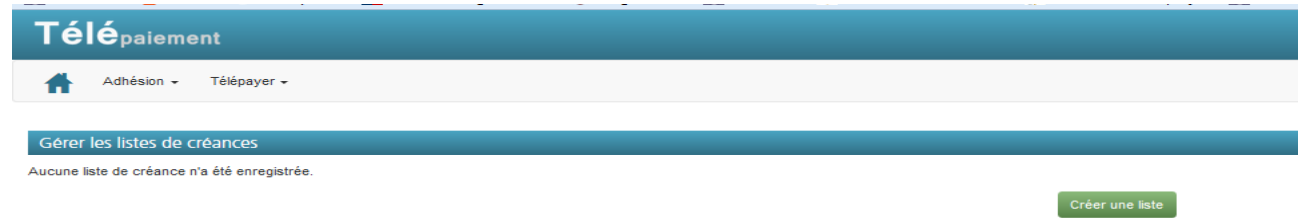

– cliquer sur le bouton « *Créer une liste* ». L'écran de création d'une liste apparaît : il s'agit d'un écran qui permet de choisir un ou plusieurs critères (cumulatifs) pour ne retenir que certaines créances afin de constituer une liste pré-enregistrée :

| ritères de la recherche            |                 |  |
|------------------------------------|-----------------|--|
| Numéro de créance                  |                 |  |
| Bordereaux créditaires             |                 |  |
| Origines de créances               |                 |  |
| Date du                            | au 🛅            |  |
| Montant minimum                    | Montant maximum |  |
| Recette régionale / interrégionale |                 |  |
|                                    |                 |  |

Les critères disponibles sont les suivants : numéro de créance, type de taxe (Bordereau créditaire ou RAR/SAR), deux zones de saisie liées à la période « *Date du* » et « *Au* », deux zones de saisies liées au montant « *Montant minimum* » et « *Montant maximum* », un bandeau déroulant « *recette régionale/Interrégionale* » (il convient de sélectionner la recette régionale ou interrégionale sur laquelle les créances ont été générées et pour laquelle vous souhaitez consulter les créances à télépayer).

Dans l'exemple ci-dessous, l'utilisateur veut chercher les créances relatives aux SCI.

| •                                            |                                                                               |  |
|----------------------------------------------|-------------------------------------------------------------------------------|--|
| Télé <sub>paiement</sub>                     |                                                                               |  |
| Adhésion - Télépayer -                       |                                                                               |  |
|                                              |                                                                               |  |
| Créer une liste de créances                  |                                                                               |  |
| <ul> <li>Critères de la recherche</li> </ul> |                                                                               |  |
| Numéro de créance                            |                                                                               |  |
| Ørigines de créances                         |                                                                               |  |
| Origine                                      | Numéro(s) d'agrément                                                          |  |
| SCI                                          | Saisissez une ou plusieurs valeurs pour restreindre la recherche (facultatif) |  |
| Date du                                      | au 🛗                                                                          |  |
| Montant minimum                              | Montant maximum                                                               |  |
| Recette régionale / interrégionale           | •                                                                             |  |
|                                              | Réinitialiser                                                                 |  |
|                                              |                                                                               |  |
| Résultat de la recherche                     |                                                                               |  |
| Nom de la liste *                            |                                                                               |  |
|                                              |                                                                               |  |

- Saisir une ou plusieurs valeurs pour restreindre la recherche (facultatif) puis cliquer sur « *Rechercher* ».

Le système affiche les créances correspondant aux critères saisis : nommer la liste en bas de l'écran, puis cliquer sur « *Valider* ». Cliquer sur « *Annuler* » si vous ne souhaitez pas enregistrer la liste de créances.

| Créer une liste de créances                                                                                                    |                                                                                                    |                                                          |                                 |                         |           |            |
|----------------------------------------------------------------------------------------------------|----------------------------------------------------------------------------------------------------|----------------------------------------------------------|---------------------------------|-------------------------|-----------|------------|
| Critères de la recherche                                                                                                    |                                                                                                    |                                                          |                                 |                         |           |            |
|                                                                                                    |                                                                                                    |                                                          |                                 |                         |           |            |
| Y Résultat de la recherche                                                                                                    |                                                                                                    |                                                          |                                 |                         |           |            |
| Les créances à régier affichées sont communiquées son<br>Les montants des créances affichés peuvent correspon<br>Le tableau de résultat n'est affiché que si au moins une d | us réserve des opérations en cours de traitement.<br>dre à des montants avant prise en compte de la régular<br>réance est retournée par le résultat de la recherche. | isation dans le système comptable de la DGDDL            |                                 |                         |           |            |
| Bordereaux créditaires                                                                                                    |                                                                                                    |                                                          |                                 |                         |           |            |
| Nombre de résultats par page 10 -                                                                                                    |                                                                                                    |                                                          |                                 |                         |           | 6 - f      |
| Code créditaire responsable 🔶                                                                                                    | Numéro de créance 🔶                                                                                                    | Reste à payer 🛛 🜲                                        | Date d'échéance                 | ¢                       | Statut    | ¢ 🔲        |
| ABWQ                                                                                                    | 0902TABWQ/9A01001                                                                                                    | 8 620,00                                                 | 25/02/2019                      |                         | À payer   |            |
|                                                                                                    |                                                                                                    |                                                          |                                 |                         |           |            |
| Bordereau 'en pr                                                                                                    | opre' (généré par la société et garanti sur un de ses crédit                                                                                                    | 15).                                                     |                                 |                         |           |            |
| Bordereau 'mano                                                                                                    | dant' (généré par la société en tant que mandataire et ga                                                                                                    | ranti sur un crédit dont elle n'est pas titulaire mais p | our lequel elle a reçu mandat). |                         |           |            |
| Bordereau 'mano                                                                                                    | dataire' (généré par un mandataire de la société et garan                                                                                                    | ti sur un des crédits de la société).                    |                                 |                         |           |            |
|                                                                                                    |                                                                                                    |                                                          |                                 |                         |           |            |
| Créances impayées                                                                                                    |                                                                                                    |                                                          |                                 |                         |           |            |
|                                                                                                    |                                                                                                    |                                                          |                                 |                         |           |            |
| Nombre de résultats par page 10 👻                                                                                                    |                                                                                                    |                                                          |                                 |                         |           | 1 résultat |
| Origine de créance 🔶                                                                                                    | Numéro de créance 💠                                                                                                    | Référence initiale 🔶                                     | Reste à payer 🛛 💠               | Date limite de paiement | \$ Statut | ÷ 🔳        |
| SCI                                                                                                    | 19SC/66584880844                                                                                                    | 6466449                                                  | 11 225.00                       | 04/02/2019              | À payer   |            |
|                                                                                                    |                                                                                                    |                                                          |                                 |                         |           |            |
| Nom de la liste *                                                                                                    |                                                                                                    |                                                          |                                 |                         |           |            |
|                                                                                                    |                                                                                                    | Ann                                                      | uler Valider                    |                         |           |            |

Si vous validez, le système enregistre la liste et l'écran suivant de gestion des listes de créances sur lequel figure la liste venant d'être créée apparaît :

| Télé <sub>paiement</sub>         | 🗴 PLET FLET 🚱 Decommission 🔮 |
|----------------------------------|------------------------------|
| 👬 Adhésion - Télépayer -         | Aide                         |
|                                  |                              |
| Gérer les listes de créances     |                              |
| La liste a bien été enregistrée. |                              |
|                                  |                              |
| Nom de la liste                  | 1 restato<br>\$              |
| Créances SCI                     | / 🏛                          |
|                                  | Créer une liste              |

À partir de cet écran, il est possible de créer une autre liste, de consulter, modifier ou supprimer une liste enregistrée.

## 5) Modifier une liste de créances enregistrées

Cette fonctionnalité permet de modifier une liste de créances enregistrée, en ajoutant et/ou supprimant une ou plusieurs créances. Elle permet également d'ajouter une ou plusieurs créances en modifiant les critères de recherche.

Cliquer dans le bandeau « *Télépayer* » puis « *Gérer les listes de créances* ». L'écran de gestion des listes apparaît : cliquer sur « *Modifier* », symbolisé par l'icône , dans la ligne reprenant la liste à modifier.

| Gérer les listes de créances |           |
|------------------------------|-----------|
|                              | 1 résulta |
| Nom de la liste              | \$        |
| Liste 1                      | 🖌 🏛       |
|                              |           |

L'écran affichant le détail de la liste des créances apparaît : la liste peut alors être modifiée.

| Télépaiement                                                                                                    |                                                                                                    |                                                |                                                     |                         |           | PLET PLET     Déconnexion |
|----------------------------------------------------------------------------------------------------|----------------------------------------------------------------------------------------------------|------------------------------------------------|-----------------------------------------------------|-------------------------|-----------|---------------------------|
| Adhésion - Télépayer -                                                                                          |                                                                                                    |                                                |                                                     |                         |           | ۵                         |
| Gestion d'une liste de créances                                                                                 |                                                                                                    |                                                |                                                     |                         |           |                           |
| Les créances à régler affichées sont communiquées sous<br>Les montants des créances affichés peuvent correspond | s réserve des opérations en cours de traitement.<br>re à des montants avant prise en compte de la régulai | isation dans le système comptable de la DGDDI. |                                                     |                         |           |                           |
| Nom de la liste                                                                                                 |                                                                                                    | Créances SCI                                   |                                                     |                         |           |                           |
| Créances impavées                                                                                               |                                                                                                    |                                                |                                                     |                         |           |                           |
| citances inpagees                                                                                               |                                                                                                    |                                                |                                                     |                         |           |                           |
|                                                                                                    |                                                                                                    |                                                |                                                     |                         |           | 1 résultat                |
| Origine de créance 🔶                                                                                            | Numéro de créance 🔶                                                                                       | Référence initiale                             | ¢ Reste à payer \$                                  | Date limite de paiement | \$ Statut | ÷ 🔳                       |
| SCI                                                                                                    | 19SCI66584880844                                                                                          | 6468449                                        | 11 225,00                                           | 04/02/2019              | À payer   | 🗆 👁 💼                     |
|                                                                                                    |                                                                                                    |                                                |                                                     |                         |           |                           |
|                                                                                                    |                                                                                                    | Retour Créer un ordre de pai                   | iement Ajouter une ou plusieurs créances à la liste |                         |           |                           |

**Pour supprimer une ou plusieurs créances**, cliquer sur l'icône dans la ligne concernée dans l'écran de modification : une fenêtre s'affiche vous demandant de confirmer ou non la suppression de la créance. Si vous cliquez sur oui, la suppression de la créance est prise en compte. La confirmation entraîne le retour à l'écran de gestion des listes.

**Pour ajouter une ou plusieurs créances**, cliquer sur le bouton *« Ajouter une ou plusieurs créances »* dans l'écran de modification.

Saisir les critères de recherches, puis cliquer sur le bouton « *Rechercher* » : le résultat de la recherche est affiché.

| Ajouter des créances non réglées à la liste                                                                                                    |                                                                                                    |                                                                                                    |                                 |                           |         |             |
|----------------------------------------------------------------------------------------------------|----------------------------------------------------------------------------------------------------|----------------------------------------------------------------------------------------------------|---------------------------------|---------------------------|---------|-------------|
| Critères de la recherche                                                                                                    |                                                                                                    |                                                                                                    |                                 |                           |         |             |
| Y Résultat de la recherche                                                                                                    |                                                                                                    |                                                                                                    |                                 |                           |         |             |
| Les créances à régler affichées sont communiquées son<br>Les montants des créances affichés peuvent correspon<br>Le tableau de résultat n'est affiché que si au moins une d | us réserve des opérations en cours de traitement.<br>Idre à des montants avant prise en compte de la régular<br>créance est retournée par le résultat de la recherche.                  | isation dans le système comptable de la DGDDI.                                                            |                                 |                           |         |             |
| Bordereaux créditaires                                                                                                    |                                                                                                    |                                                                                                    |                                 |                           |         |             |
| Nombre de résultats par page 10 👻                                                                                                    |                                                                                                    |                                                                                                    |                                 |                           |         | 1 résultat  |
| Code créditaire responsable 🛛 🖨                                                                                                    | Numéro de créance 🔶                                                                                                    | Reste à payer 🔶                                                                                           | Date d'échéance                 | \$                        | Statut  | \$ 🔳        |
| ABWQ                                                                                                    | 0962TABWQ/9A01001                                                                                                    | 8 620,00                                                                                                  | 25/02/2019                      |                           | À payer |             |
| Bordensu 'en pr<br>Bordensu 'manú<br>Bordensu 'manú                                                                                                    | opre' (généré par la société et garanti sur un de ses crédité<br>dant' (généré par la société en tant que mandataire et ga<br>dataire' (généré par un mandataire de la société et garan | s).<br>anti sur un crédit dont elle n'est pas titulaire mais pro-<br>r sur un des crédits de la société). | our lequel elle a requimandat). |                           |         |             |
| Créances impayées                                                                                                    |                                                                                                    |                                                                                                    |                                 |                           |         |             |
| Nombre de résultats par page 10 💌                                                                                                    |                                                                                                    |                                                                                                    |                                 |                           |         | 2 résultats |
| Origine de α'éance ♦                                                                                                    | Numéro de créance 💠                                                                                                    | Référence initiale 🔶                                                                                      | Reste à payer 🔶                 | Date limite de paiement 🔶 | Statut  | ÷ 🖬         |
| SCI                                                                                                    | 19SC/06584880844                                                                                                    | 6466449                                                                                                   | 11 225,00                       | 04/02/2019                | À payer |             |
| Taxe à l'essieu                                                                                                    | 19TAE66413940838                                                                                                    | 19TVR3T5490030                                                                                            | 5 760.00                        | 28/02/2019                | À payer |             |
|                                                                                                    |                                                                                                    | Ann                                                                                                    | uler Valider                    |                           |         |             |

Vous pouvez visualiser le détail d'une créance en cliquant sur l'icône 🧆

Vous pouvez sélectionner les créances en cochant la case blanche tout à droite de la créance choisie. Vous pouvez cliquer sur « *Annuler* » pour abandonner la modification.

Cliquer sur le bouton « *Valider* » pour l'enregistrer. L'écran de gestion des listes de créances apparaît, avec la mention « *les modifications ont été enregistrées* ».

| Advision • Télépayer •       Gestion d'une liste de créances       Lee modifications ont été enregistrées.                                                                                       | Aide     |
|----------------------------------------------------------------------------------------------------|----------|
| Gestion d'une liste de créances<br>Les modifications ont été enregistrées.                                                                                                    |          |
|                                                                                                    |          |
| Les creanies à règler annonés sont communquées sous réséru des operations en cours de trademin.<br>Les montais des creanies afficiés paure la contrais de sur anno entre de la desta de la GGOU. |          |
| Nom de la liste Créances SCI                                                                                                    |          |
| Créances impayées                                                                                                    |          |
|                                                                                                    | 9°<br>87 |
| 2 resu<br>Origine de créance 💠 Numéro de créance 🍁 Référence initiale 🍁 Reste à payer 🚸 Date limite de paisment 🍁 Statut 🍁 🔳                                                                     | utats    |
| SCI 195CR0004380844 040049 11225.00 04022019 📐 À payer 🖸 💽                                                                                                    | â        |
| TAE 1917AE26413940338 1917VR3T440030 6 700,00 28022019 🛆 À payer 💽 👁                                                                                                    | 盦        |
|                                                                                                    |          |

## 6) Consulter une liste de créances

Cliquer dans le bandeau « *Télépayer* » puis « *Gérer les listes de créances* ». L'écran de gestion des listes enregistrées de créances à régler s'affiche :

| Gérer les listes de créances |                 |
|------------------------------|-----------------|
|                              | 4 sécultat      |
| Nom de la liste              |                 |
| Licta 1                      |                 |
| LUTU T                       | И Ш             |
|                              | Créer une liste |

Choisir la liste dont le contenu doit être affiché en cliquant sur l'icône 🖍. Le détail de la liste de créances s'affiche.

| Télépaiement                                                                                                    |                     |                                |                                                   |                         |           | PILET PILET 🕒 Déconnexion |
|----------------------------------------------------------------------------------------------------|---------------------|--------------------------------|---------------------------------------------------|-------------------------|-----------|---------------------------|
| Adhésion - Télépayer -                                                                                                    |                     |                                |                                                   |                         |           | Aid                       |
| Gestion d'une liste de créances                                                                                                    |                     |                                |                                                   |                         |           |                           |
| Les créances à régier affichées sont communiquées sous réserve des opérations en cours de trailement.<br>Les montants des créances affichés peuvent correspondre à des montants avant prise en compte de la régularisation dans le système comptable de la DODOL |                     |                                |                                                   |                         |           |                           |
| Nom de la liste                                                                                                    |                     | Créances SCI                   |                                                   |                         |           |                           |
|                                                                                                    |                     |                                |                                                   |                         |           |                           |
| Créances impayées                                                                                                    |                     |                                |                                                   |                         |           |                           |
|                                                                                                    |                     |                                |                                                   |                         |           | 2 résultats               |
| Origine de créance 🔶                                                                                                    | Numéro de créance 🔶 | Référence initiale 🔶           | Reste à payer                                     | Date limite de paiement | \$ Statut | ¢ 🔳                       |
| SCI                                                                                                    | 19SCI00584880844    | 6466449                        | 11 225,00                                         | 04/02/2019              | À payer   | 🗆 👁 前                     |
| TAE                                                                                                    | 19TAE66413940838    | 19TVR3T5490030                 | 5 760,00                                          | 28/02/2019              | À payer   | 🗆 👁 📋                     |
|                                                                                                    |                     |                                |                                                   |                         |           |                           |
|                                                                                                    |                     | Retour Créer un ordre de naier | nent Alouter une ou plusieurs créances à la liste |                         |           |                           |

## 7) Suppression d'une liste de créances

Π

– Cliquer dans le bandeau « *Télépayer* » puis « *Gérer les listes de créances* ». L'écran de gestion des listes enregistrées de créances à régler s'affiche :

- Cliquer sur « *Supprimer* », sur la droite du nom de la liste à supprimer.

L'écran et le message suivant apparaissent :

| Gérer les listes de créances |                                 |           |
|------------------------------|---------------------------------|-----------|
|                              |                                 | 1 résulta |
| Nom de la liste              |                                 | \$        |
| Liste 1                      |                                 | / 曲       |
|                              | Créer une liste                 |           |
|                              | Confirmez-vous la suppression ? |           |
|                              | Non                             |           |

- Cliquer sur « *Oui* », ce qui entraîne le retour à l'écran de gestion des listes mis à jour (dans lequel la liste a été supprimée).

| Gérer les listes de créances                 |                 |
|----------------------------------------------|-----------------|
| La liste de créances a été supprimée.        |                 |
| Aucune liste de créance n'a été enregistrée. |                 |
|                                              | Créer une liste |

– Ou cliquer sur « *Non* », la suppression n'est pas prise en compte.

## 8) Consulter le détail d'une créance

Il est possible, à la suite d'une recherche par numéro, par liste ou encore à la suite de la recherche de toutes les créances non réglées, d'obtenir toutes les informations relatives à une créance en cliquant sur le bouton « *consulter* » à droite de chaque ligne reprenant les références d'une créance :

| Criteres de la recherche                                                                                                    |                                                                                                    |                                     |                 |           |
|----------------------------------------------------------------------------------------------------|----------------------------------------------------------------------------------------------------|-------------------------------------|-----------------|-----------|
| <ul> <li>Résultat de la recherche</li> </ul>                                                                                                    |                                                                                                    |                                     |                 |           |
| es créances à régler affichées sont communiquées sous résen<br>es montants des créances affichés peuvent correspondre à de<br>e tableau de résultat n'est affiché que si au moins une créance | ve des opérations en cours de traitement.<br>s montants avant prise en compte de la régularisation dan<br>est retournée par le résultat de la recherche. | s le système comptable de la DGDDI. |                 |           |
| Bordereaux créditaires                                                                                                    |                                                                                                    |                                     |                 |           |
|                                                                                                    |                                                                                                    |                                     |                 | 600 BBB   |
| Nombre de résultats par page 10 👻                                                                                                    |                                                                                                    |                                     |                 | 1 résulta |
| Code créditaire responsable 🔶                                                                                                    | Numéro de créance                                                                                                    | Reste à payer                       | Date d'échéance | ÷ 🔳       |
| ABLQ                                                                                                    | 0886/ABLQ/6A07001                                                                                                    | 129 405,00                          | 16/08/2016      |           |

L'écran suivant apparaît avec le détail de la créance :

| Détail d'une créance |                        |                             |            |  |
|----------------------|------------------------|-----------------------------|------------|--|
| Numéro               | 0886/ABLQ/6A07001      |                             |            |  |
| Type de créance      | Bordereaux créditaires |                             |            |  |
| Code créditaire      | ABLQ                   | Code créditaire responsable | ABLQ       |  |
| Reste à payer        | 129 405,00             | Date d'échéance             | 16/08/2016 |  |
|                      |                        | Retour                      |            |  |

Cliquer sur le bouton « *Retour* » permet de revenir à l'écran précédent.